Giam (GIF アニメーション作成ソフト)

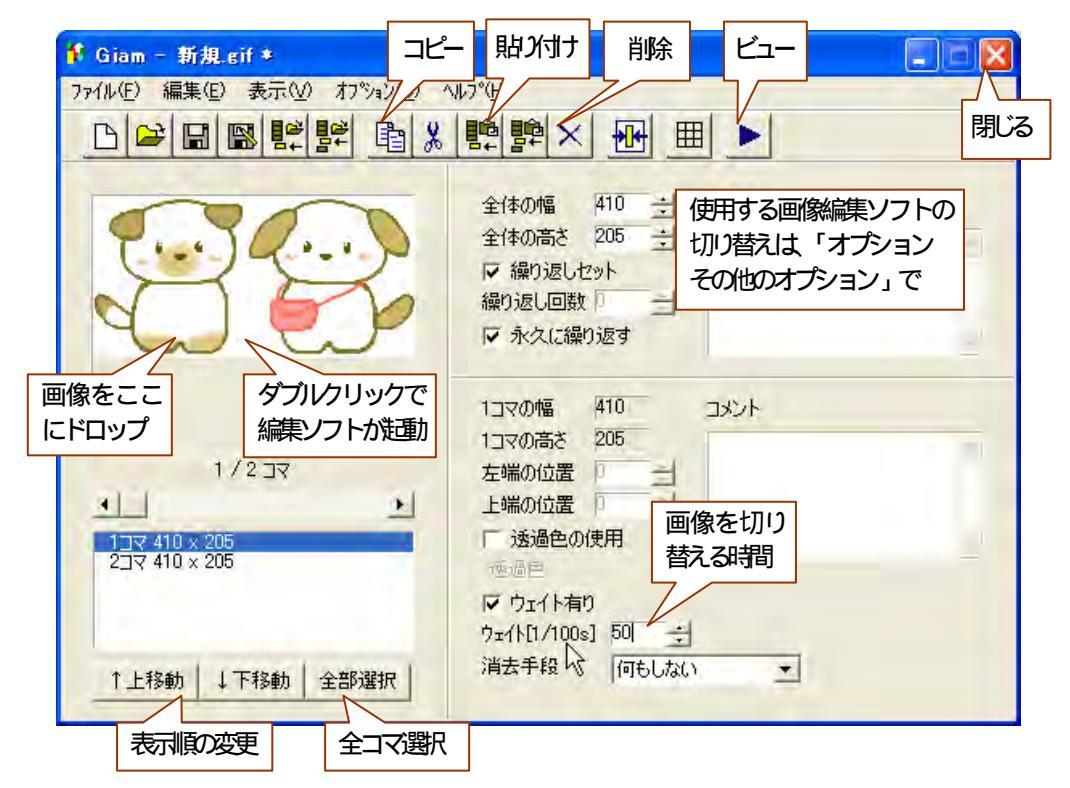

(Giamのサイトは、http://homepage3.nifty.com/furumizo/giamd.htm)

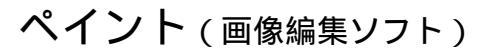

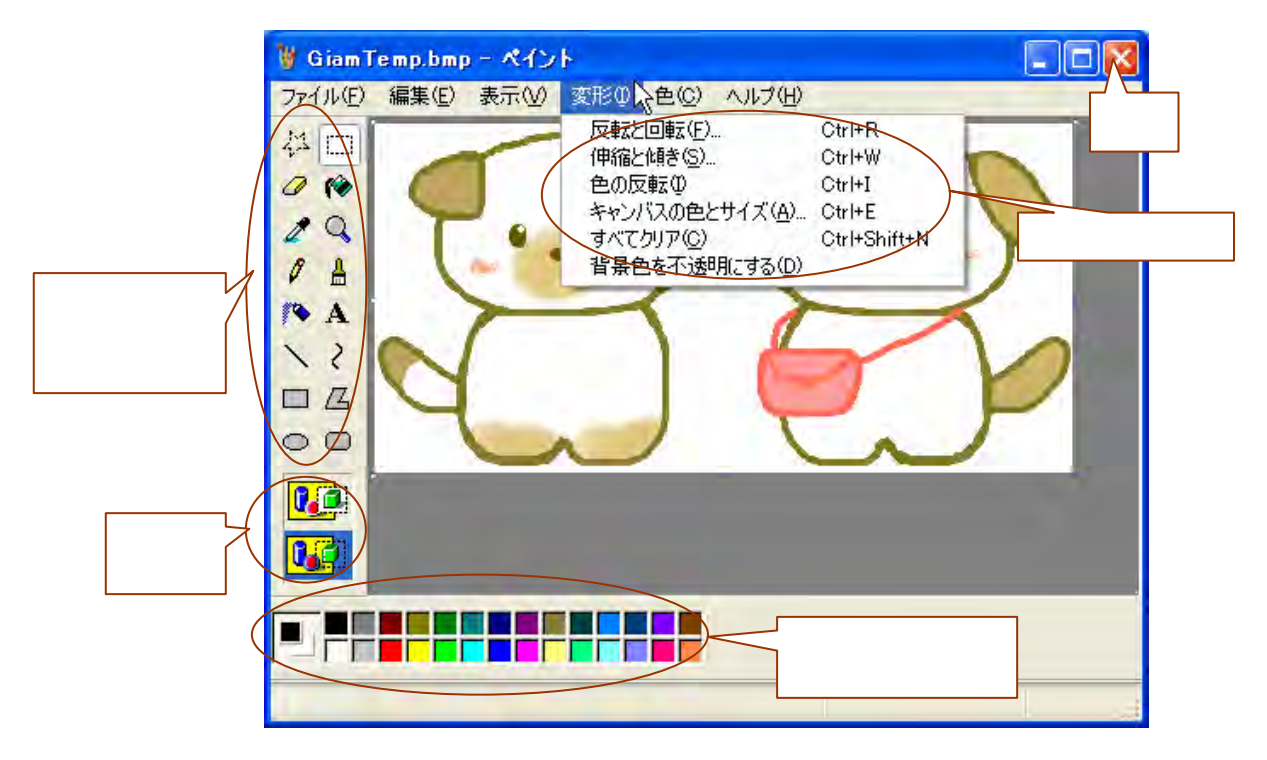

## アニメーション GIF を作ろう!

犬のアニメーション

- 1.「アニメ ソフト Giam」をダブルクリッ クして、Giamを起動する。
- 2.「素材」フォルダを開き、『P\_犬』を Giam ヘドラッグ&ドロップする。
- 3.「コマのコピー」と「コマの付足し貼り付 け」でコピーする。(全部で2コマに)

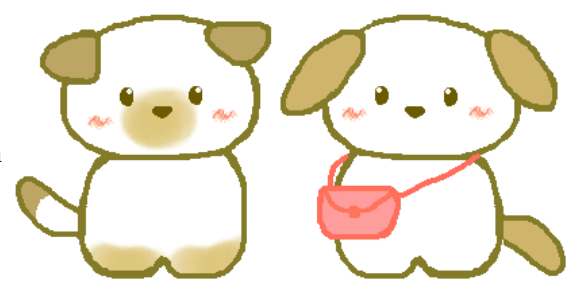

- 4.1コマを選択、画像をダブルクリックしてペイントを起動する。
- 5.範囲選択で犬の「尾」を囲み、メニューから、「変形 反転と回転 垂直方向」を選び、 「OK」をクリックする。 なお、垂直方向(縦)に反転させるので、犬の尾の中心が選択した範囲の縦の中央付近に

なの、垂直方向(縦)に反転させるので、人の尾の中心が選択した範囲の縦の中央内近に 来るようにドラッグします。

- 6.同様に反対の犬の尾も、範囲選択して垂直方向に反転させる。
- 7.「閉じる(×)」をクリックして、保存の確認ダイアログでは、「はい」をクリックする。
- 8.「全部選択」をクリックしてから「ウェイト」で時間を設定する。
- 10.「VIEW」をクリックして、仕上がりを確認する。
- 11.保存するときは、「ファイル 名前を付けて保存」で保存する場所とファイル名を指定して、「保存」ボタンをクリックする。

いろいろ変えてみよう

- 1.尾の反転だけでなく、目や鼻、頬なども反転や回転、移動などで変化させて見ましょう。
- 2.ペイントの「ブラシ」「鉛筆」「塗りつぶし」や「消しゴム」などを使うといろいろなこ とができます。消したり、書き加えたりして変化させて見ましょう。

## 画像編集ソフトの切り替えについて

Giam から起動する画像編集ソフトは、標準ではペイントですが、必要に応じて他の編集ソフトに切り替えて使うことができます。切り替えの方法は次の通りです。

- 1. Giamのメニューから、「オプション その他のオプション」をクリックする。
- 2.「Windows 標準アクセサリーのペイントソフトを使う」のチェックを外す。
- 3.「その他のソフト」右側にある「参照」ボタンをクリックし、他のソフトを指定する。
- 4.「閉じる」ボタンをクリックする。

なお、ペイントに戻すときは、チェックを外した「Windows 標準アクセサリーのペイント ソフトを使う」にチェックを入れ直します。